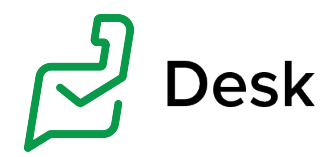

# Zoho Desk はじめてガイド

2020年9月2日改訂版

www.zoho.com/jp/desk

# 目次

| 0.  | はじめに                   | 3  |
|-----|------------------------|----|
| 1.  | アカウントを登録しよう            | 3  |
| 1.1 | アカウント登録                | 3  |
| 1.2 | アカウント登録の認証             | 6  |
| 1.3 | Zoho Desk にサインイン       | 7  |
| 2.  | 画面の見方を理解しよう            | 8  |
| 2.1 | 画面構成について(ビュー)          | 8  |
| 3.  | 組織の設定をしよう              | 12 |
| 3.1 | 組織情報の入力                | 12 |
| 3.2 | 部門の設定                  | 13 |
| 3.3 | 営業時間の設定                | 14 |
| 4.  | ユーザーを追加しよう             | 15 |
| 4.1 | ユーザーの追加                | 15 |
| 4.2 | ユーザーの権限の設定             | 15 |
| 4.3 | 役職の追加                  | 17 |
| 4.4 | データの共有                 | 17 |
| 5.  | 組織の問い合わせ用メールアドレスを設定しよう | 18 |
| 5.1 | サポート用メールアドレスの追加方法      | 18 |
| 5.2 | 送信者アドレスの追加             | 19 |
| 5.3 | CCに毎回サポートメールアドレスを入れる設定 | 19 |

| 6.                                               | カスタマイズしよう                                                                                                    | 20                         |
|--------------------------------------------------|----------------------------------------------------------------------------------------------------|----------------------------|
| 6.1                                              | レイアウトにカスタム項目を追加しよう                                                                                                    | 20                         |
| 6.2                                              | ステータスをカスタマイズしよう                                                                                                    | 22                         |
|                                                  | 6.2.1 ステータス名の変更                                                                                                    | 22                         |
|                                                  | 6.2.2 ステータスの追加                                                                                                    | 22                         |
| 6.3                                              | 表示するタブをカスタマイズしよう                                                                                                    | 23                         |
|                                                  |                                                                                                    |                            |
| 7.                                               | 個人設定を確認しよう                                                                                                    | 24                         |
| <b>7.</b><br>7.1                                 | <b>個人設定を確認しよう</b><br>氏名の表示について                                                                                               | 24<br>24                   |
| 7.<br>7.1<br>8.                                  | <b>個人設定を確認しよう</b><br>氏名の表示について<br><b>問い合わせに担当者を割り当てよう</b>                                                                    | 24<br>24<br>24             |
| <ol> <li>7.1</li> <li>8.</li> <li>8.1</li> </ol> | <ul> <li>個人設定を確認しよう</li> <li>氏名の表示について</li> <li>問い合わせに担当者を割り当てよう</li> <li>担当者を割り当て</li> </ul>                                | 24<br>24<br>24<br>24       |
| <ol> <li>7.1</li> <li>8.</li> <li>8.1</li> </ol> | <ul> <li>個人設定を確認しよう</li> <li>氏名の表示について</li> <li>問い合わせに担当者を割り当てよう</li> <li>担当者を割り当て</li> <li>8.1.1 問い合わせ一覧画面から割り当て</li> </ul> | 24<br>24<br>24<br>24<br>24 |

# 0. はじめに

このガイドは、ユーザーさまが Zoho Desk をスムーズに使い始められることを目的として作成されています。 設定から運用までのステップでそれぞれ必要となる初期設定手順や機能概要を解説しています。

Zoho Desk を導入する場合、まず社内で導入を進める管理者を決め、自社の導入目的や運用に合わせて社内に展開しましょう。

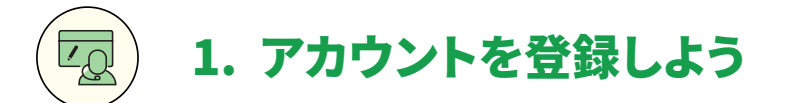

Zoho Desk を利用するには、社内での運用担当者が組織のアカウントを作成する必要があります。まず、管 理者として組織のアカウントを作成しましょう。ここでは、エンタープライズプランの15日間試用アカウントへ の登録方法をご紹介します。

## 1.1 アカウント登録

#### 手順1:登録ページにアクセスする

Zoho のWebサイトから、Zoho Desk の登録ページ

(https://www.zoho.com/jp/desk/welcome.html) ヘアクセスします。

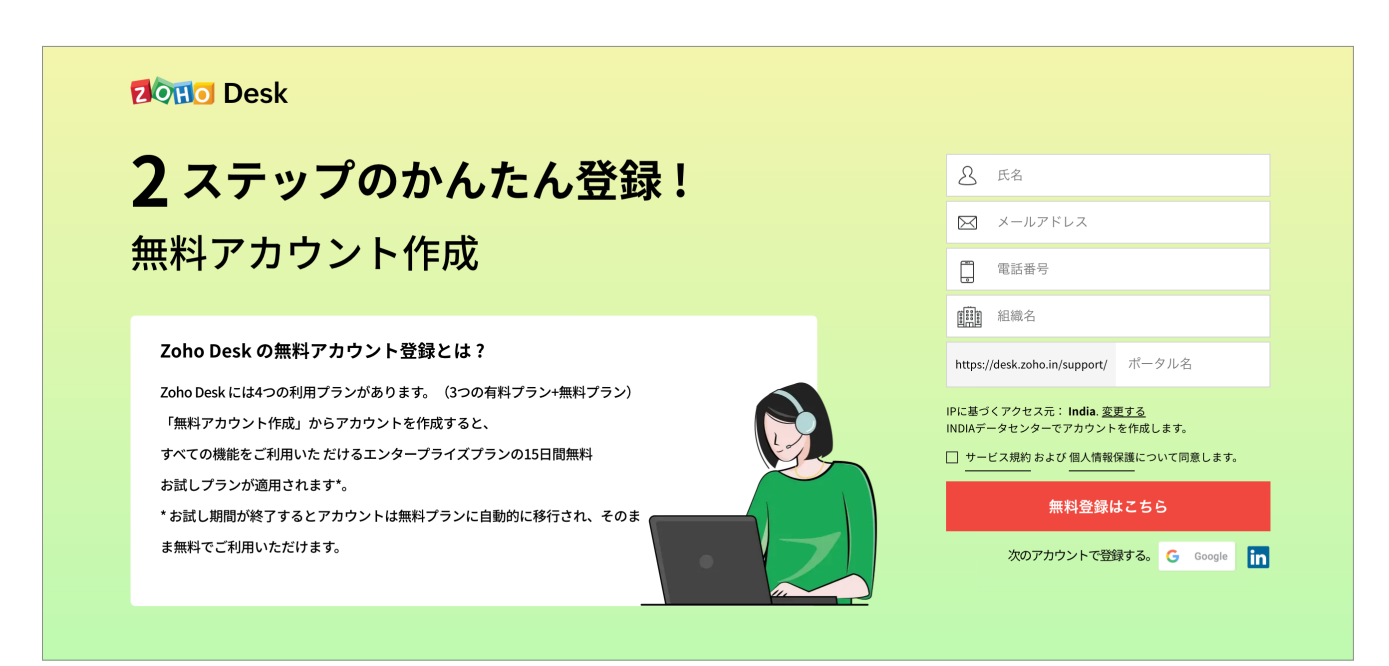

手順2:アカウントを登録する

ページ右側のフォームに、以下の情報を入力しましょう。

| į       | まずは無料でお試しください。                                   |
|---------|--------------------------------------------------|
|         | お名前                                              |
|         | メールアドレス                                          |
|         | 電話番号                                             |
|         | 会社名                                              |
|         | https://desk.zoho.com/support/                   |
| II<br>7 | Pに基づくアクセス元:日本 <u>変更する</u><br>データセンター:アメリカデータセンター |
|         | ] <u>サービス規約</u> および <u>個人情報保護規</u> 約に同意します。      |
|         | 無料登録はこちら                                         |
|         | 各種アカウントで登録 G Google In                           |
|         |                                                  |

「名前」

「メールアドレス」

「電話番号」

「組織名」

会社名をご入力下さい。

「ポータル名」

自社が利用するZoho Desk のアドレスになります。通常

は組織名で作成しますが、組織名が日本語の場合は、半

角英数字でご入力ください。

入力が終わったら、サービス規約および個人情報保護に

ついて同意のうえ、「無料登録はこちら」をクリックします。

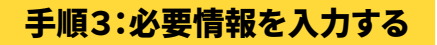

「Zoho Desk にようこそ!」の画面になったら、「かんたん設定」もしくは「はじめに」を選択します。

| Zoho Desk<br>製品の検索方法を              | Zoho Deskにようこそ!<br>製品の検索方法を選択してください |  |  |  |  |
|------------------------------------|-------------------------------------|--|--|--|--|
| かんたん設定                             | はじめに                                |  |  |  |  |
|                                    |                                     |  |  |  |  |
| Zoho Deskで基本的な機能をいくつ<br>か設定してください。 | 製品に集中できます。                          |  |  |  |  |
|                                    |                                     |  |  |  |  |

#### ・「はじめに」を選択した場合

Zoho Desk の問い合わせタブ画面へ移動します。最初に設定を行わず、まずサービス画面を確認したい 方はこちらを選択ください。

#### ・「かんたん設定」を選択した場合

以下の情報を設定してから利用を開始します。Zoho Deskの利用を開始する前に、基本的な設定をして おきたい方はこちらを選択ください。

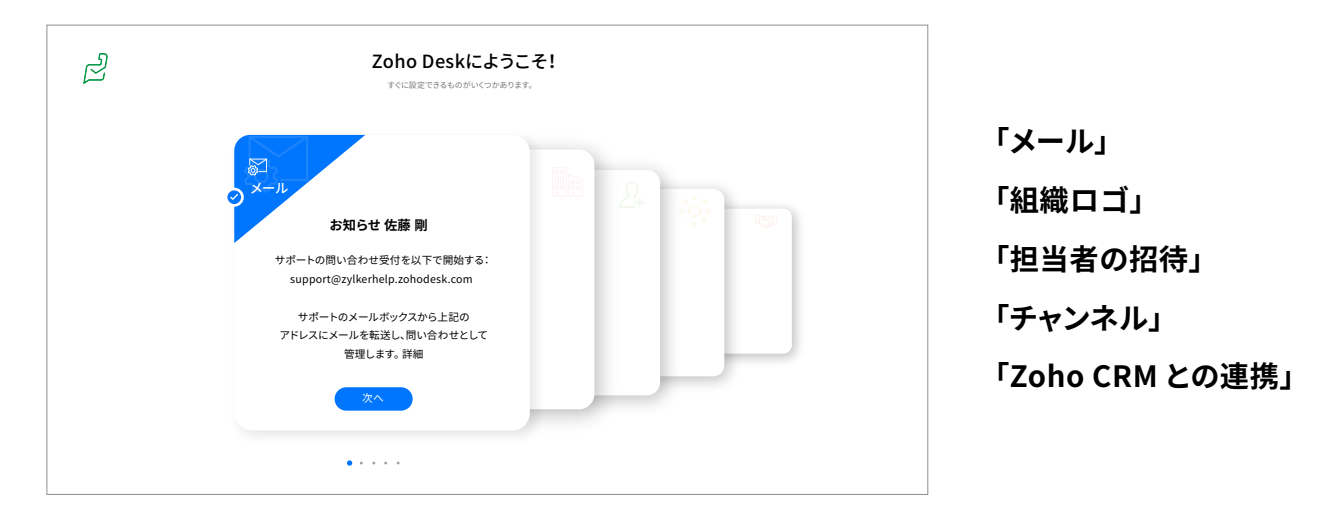

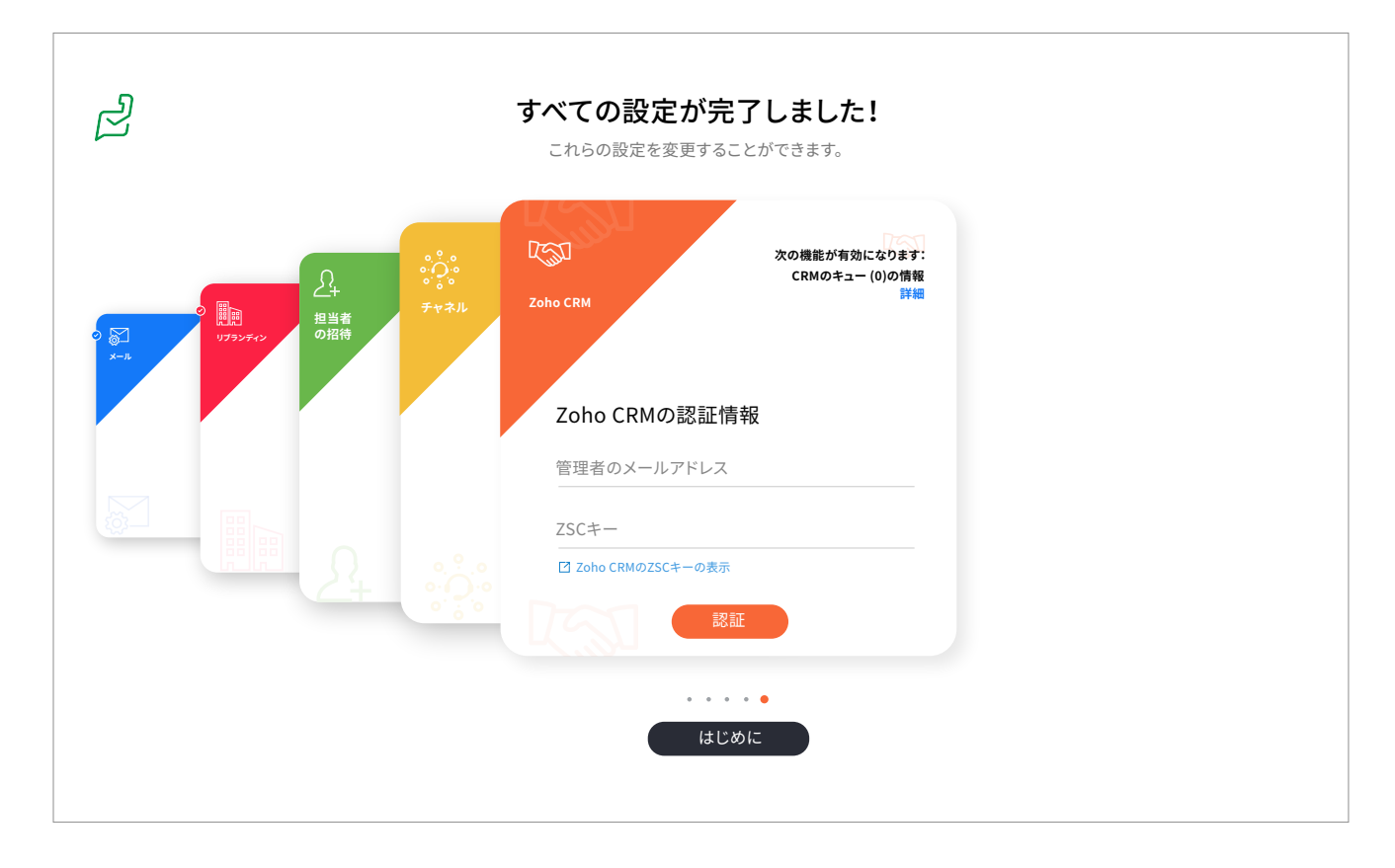

入力し終えたら「はじめに」をクリックしてください。問い合わせタブ画面へ移動します。

## 1.2 アカウント登録の認証

Zoho Desk のWebサイトにて登録したメールアドレスが、Zoho Desk のアカウントとなります。アカウントの認証を行なって下さい。

#### 手順1:アクセスとパスワード入力

登録したメールアドレス宛に、[件名:Zohoへようこそ!]というメールが届きます。 「メールアドレスを認証する」をクリックし、パスワードを設定しましょう。

| Z           | OHO                                                                                            |
|-------------|------------------------------------------------------------------------------------------------|
| 伊           | <b>Ξ藤 剛 さん</b>                                                                                 |
| Z           | oho サービスに招待されました。                                                                              |
| 当<br>サ<br>詳 | 社はビジネスのオペレーティングシステムとして、さまざまな<br>ービスをご提供しております(各種サービス無料ブランあり)。<br>細は www.zoho.com/jp/ をご確認ください。 |
| 17          | 証期限: <b>あと 30 日</b>                                                                            |
|             | メールアドレスを認証する                                                                                   |
| ご           | 利用中の Zoho アカウントに関するご質問は、                                                                       |
| su          | pport@zohoaccounts.com までお問い合わせください。                                                           |
|             | ゆ。サービフ ちぼれ かがってください                                                                            |

#### 手順2:パスワード認証

メールアドレスの認証画面でパスワードを設定し、「認証する」をクリックすると、Zoho Accounts の画面 に移動します。

アカウントのパスワード入力画面が表示されますので、パスワードの入力を行うと、Zoho Accounts ヘサ インインされます。

| パスワードを |
|--------|
|        |
|        |
|        |
|        |

## これで認証完了!

#### Zoho Accounts について

Zoho Accounts は、Zoho サービスヘサインインする際に必要なアカウントのアカウントページとなりま す。アカウントのプロフィールやセキュリティ、各種設定、セッションなどの管理が行えます。詳しくは<u>こちら</u> をご確認ください。

## 1.3 Zoho Desk にサインイン

#### 手順1:サインイン

Zoho の Webサイトから、Zoho Desk のページ(<u>https://www.zoho.com/jp/desk/</u>) ヘアクセスし、画 面右上に表示されている<u>「サインイン」</u>ボタンをクリックします。

## 手順2:パスワード入力

サインイン画面が表示されたら、メールアドレス (または電話番号) とパスワードを入力し、「サインイン」 をクリックしましょう。

これでZoho Desk にログインができます!

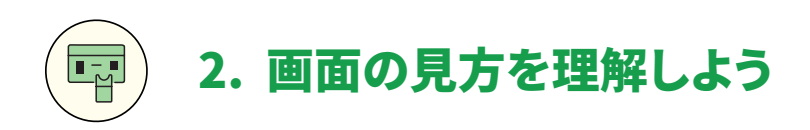

ここでは、Zoho Desk の画面構成や用語をご紹介します。まずはこの基本を本項目で確認して、実際の Zoho Desk を画面を開きながらしっかりと理解していきましょう。

## 2.1 画面構成について(ビュー)

Zoho Desk の画面構成とその機能について、説明いたします。

#### 問い合わせ一覧画面

まず、Zoho Desk の基本となる「問い合わせ」画面を見ていきましょう。メール、電話、Webフォームなど、 問い合わせとして作成されたものはこちらの画面で管理されます。

| 問い合わせ                                                                                                    | ナレッジベース | 顧客 レポート 活動 コミュニティ ソーシャル チャット 🚺         | すべての部門 | I <b>-</b> Q | + 🖻 🌣 🥷      |
|----------------------------------------------------------------------------------------------------|---------|----------------------------------------|--------|--------------|--------------|
| 00 ホーム                                                                                                    |         | ★ すべての問い合わせ-04 ▼ 2                     | •      |              | 19] <b>-</b> |
| y 24-k                                                                                                    |         | (の) #131商品の仕様確認<br><u>乳山ミキ</u> ○〒172 三 | Open   | Ţ            | <u>_</u> +   |
|                                                                                                    | Q +     |                                        |        |              |              |
| <u>お気に入りの一覧</u> 🖕<br>すbての問い合わせ                                                                                                    | 04      | #137 画面が開かない       北島健     ①〒172<      | Open   | Ţ            | (D+)         |
| すべての一覧                                                                                                    | Þ       | (Ω) #129 商品の消費税について<br>高橋浩一郎 ○□=172 単  | Open   | II.          | (D+)         |
|                                                                                                    |         | #118 注文書の送付<br>降内としこ ①〒172 単           | Open   | ,<br>III,    | 2+<br>6      |
|                                                                                                    |         |                                        |        |              | •            |
| 日本 100 日本 100 日本 |         |                                        |        |              |              |
| 0E 97                                                                                                    |         |                                        |        |              |              |
|                                                                                                    |         |                                        |        |              |              |
|                                                                                                    |         |                                        |        |              |              |

## 1 タブ

データを分類して格納する場所です。このタブを切り替えることで、必要な情報へスムーズにアクセスで きます。タブは自社の業務プロセスや用途に応じてカスタマイズが可能です。

## 2 ビュー

タブに登録されているビューを選択し、該当するデータ一覧で表示します。たとえば、自分が担当してい るお客さまリストなど、条件を設定して該当するデータ一覧を作成できます。

## 3 部門

こちらから、部門を変更できます。Zoho Desk は、複数の部門が一緒に利用できます。

例えば、サポートの問い合わせを見たいときは「サポート」、営業の問い合わせを確認したいときは「営業」というように部門を選択します。

部門の変更をすると、部門(窓口)のメールアドレス宛に届いた問い合わせが表示されます。

#### 4 問い合わせ

問い合わせに関する情報が表示されます。情報は、問い合わせの表示形式(クラッシック、コンパクト、表) によって異なります。

| 問い合わせ元 (アイコン) | メール、Webフォーム、電話、チャット、Twitter、<br>Facebookそれぞれのアイコンで表示されます                                                               |
|---------------|----------------------------------------------------------------------------------------------------|
| 問い合わせ番号       | 作成された問い合わせには、<br>問い合わせ番号が自動で付与されます<br>※問い合わせ番号は手動で変更することはできません<br>開始番号に関しましては、変更が可能です。変更したい場合には、<br>サポート窓口までお問い合わせください |
| 件名            | 問い合わせの件名が表示されます                                                                                                    |
| 連絡先           | 問い合わせてきた顧客の名前が表示されます                                                                                                   |
| 取引先           | 問い合わせてきた顧客が所属する会社名が表示されます                                                                                              |
| 作成日時          | 問い合わせてきた顧客が所属する会社名が表示されます                                                                                              |
| スレッド数         | その問い合わせにおけるメールのやりとり数を表示します                                                                                             |
| コメント数         | その問い合わせに対するコメント数を表示します                                                                                                 |

#### 5 ステータス

問い合わせのステータスが表示されます。ステータスをクリックすると、ステータスを変更できます。ステ ータスのカスタマイズについては、6章をご覧ください。

#### 🬀 担当者

問い合わせの担当者がアイコンで表示されます。こちらのアイコンをクリックすると、問い合わせ担当者

の一覧が表示され、担当者の割り当ておよび変更ができます。

## グローバルナビ

右上のユーザーアイコンの隣にある複数のアイコンをまとめて「グローバルナビ」と呼びます。

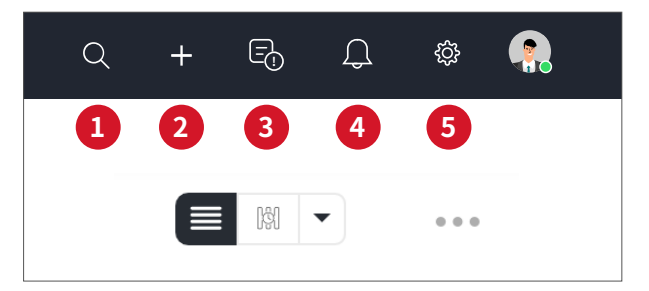

#### 🚺 検索

Zoho Desk 内すべてのデータからキーワード検索を実行できます。検索結果をタブ別に分類して表示します。検索したキーワードは履歴として保存されるので、次回以降の検索が簡単に行えます。

#### 2 かんたんアクション

問い合わせ、連絡先、ナレッジベース、通話、タスク、予定、取引先、トピックを作成することができます。

#### 3 保留中の活動

自分が未承認の承認依頼、自分の活動、自分のアクティブタイマーが表示されます。

#### 4 通知

問い合わせに関する情報や更新情報をリアルタイムで通知します。

#### 5 設定

設定画面へ移動します。

#### 問い合わせの表示方法

Zoho Desk の問い合わせ一覧画面では、問い合わせ対応を効率化する**4つ**のモードと**3つ**の表示形式を 用意しています。

自分の問い合わせ対応にあったモードを使いましょう。

| モード      |                                        |
|----------|----------------------------------------|
| ステータスモード | 問い合わせのステータス (対応中、保留、完了など)<br>の列で表示されます |

| 顧客分類モード    | Zoho CRM と連携している場合、以下の4つに分類されます <ul> <li>New Zoho CRM に登録されていない人</li> <li>Contacts/Leads 連絡先/見込み客</li> <li>Potentials 商談中の連絡先</li> <li>Customers 過去に商談が成立している連絡先</li> </ul> |
|------------|----------------------------------------------------------------------------------------------------|
| カウントダウンモード | 返信期限を設定している場合、以下の3つに分類されます<br><ul> <li>期限超過</li> <li>期限まであと1時間</li> <li>期限まであと6時間以上</li> </ul>                                                                              |
| 優先順位モード    | 問い合わせの優先度 (高、中、低)の列で表示されます                                                                                                    |

| 形式    |                       |
|-------|-----------------------|
| クラシック | 件名の下に、取引先、連絡先名が表示されます |
| コンパクト | 件名の下に、連絡先名が表示されます     |
| 表     | 表形式の場合には、列の選択が可能です    |

## 使い始めに設定しておいた方がよい項目

製品を使い始めるときに、どこから設定すればいいのだろうか、どの順番で設定していったほうがよいのかと困ってしまうユーザーさんも少なくないかもしれません。

Zoho Desk 購入後、まずチェックしてほしい設定画面の項目をご確認ください。

「**チャネル」「概要」「ユーザー管理」「カスタマイズ**」の4つのセクションは使い始める前に現在の運用と併 せて確認し、設定をしておきましょう。

| チャンネル   | 概要           | カスタマイズ      | 自動化           |
|---------|--------------|-------------|---------------|
| メール     | 会社           | 問い合わせのステータス | 割り当てルール       |
| ヘルプセンター | リブランディング     | レイアウト&項目    | 通知            |
| チャット    | 営業時間         | 工数の記録       | ワークフロー        |
| コミュニティ  | 顧客満足度        | タブ          | ブループリント       |
| ソーシャル   | 商品           | テンプレート      | マクロ           |
| 電話番号    | 部門           | 一般設定        | エスカレーション (SLA |
| Webフォーム | Zia          | 個人設定        | 管理            |
| ASAP    |              |             | 契約のサポート       |
| ユーザー管理  | データ管理        | マーケットプレイズ   | 開発者用情報        |
| 担当者     | インポート/エクスポート | すべて         | API           |
| チーム     | ごみ箱          | Zoho        | Web通知         |
| 権限      | Zwitch       | Microsoft   | モバイルSDK       |
|         |              | その他         | 拡張機能の設定       |

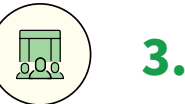

# 3. 組織の設定をしよう

Zoho Desk の画面構成を理解したら、まずは組織の情報をZoho Desk に入力していきましょう。

3.1 組織情報の入力

Zoho Desk にサインインをしたら、まずは自社の組織情報を入力していきましょう。

| 設定画面>概要>会社より、必要な項目を人力しま |
|-------------------------|
|-------------------------|

| 組織情報          |        |
|---------------|--------|
|               |        |
| 組織名           | ニックネーム |
| Zoho Salon    |        |
| (27.9元) 日 余)  | =¥ om  |
| 促美貝欽          | 言于 秋山  |
| 15            |        |
| 電話番号          | 携帯     |
| 000-0000-0000 |        |
|               |        |
| Webサイト        | Fax    |
|               |        |
|               |        |

| 組織情報        | 住所情報  |
|-------------|-------|
| 組織名(必須)     | 通貨    |
| メインの連絡先(必須) | 国     |
| 別名          | 郵便番号  |
| 従業員数        | 都道府県  |
| 詳細          | 市区町村  |
| Webサイト      | 町名·番地 |
| 電話番号        |       |
| FAX         |       |
| 携帯電話        |       |
|             |       |

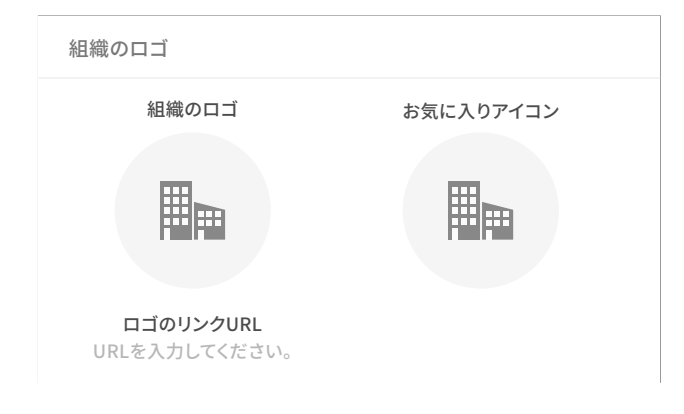

また、設定画面 > 概要 > リブランディング > ロ ゴ より、組織のロゴの設定もできます。組織のロ ゴのアイコンをクリックし、自社のロゴ画像を挿 入しましょう。

#### 3.2 部門の設定

Zoho Desk では、複数の部門を横断して使うことができます。Zoho Desk を使う部門を登録しましょう。

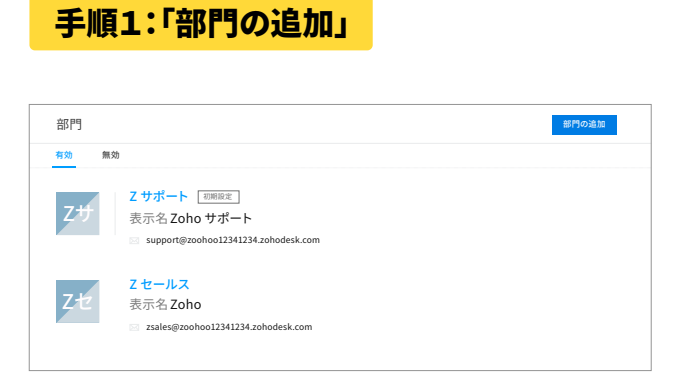

設定画面 > 概要 > 部門 > 「部門の追加」
をクリックします。

手順2:必要な部門情報の入力

| 部門の追加            |      |      |
|------------------|------|------|
| 有効 無効            |      |      |
| 部門名              |      |      |
| ヘルプセンターでの表示名     |      |      |
| Ĩ                | アッフ  | パロード |
| ☑ ヘルプセンターで表示する   |      |      |
| 担当者の関連付け         | -    |      |
| OZ               |      |      |
| 説明文              |      |      |
|                  |      |      |
| 問い合わせチャネルの設定キャント | 2.11 |      |

部門名の入力を行ったら、 「**問い合わせチャネルの設定」** をクリックします。 手順3:部門におけるチャネルの設定

| < 部門 Zylker               |                                                       |
|---------------------------|-------------------------------------------------------|
| ZVlker (Zylker) ク<br>詳細なし |                                                       |
| チャネル                      |                                                       |
| メール                       |                                                       |
| チャット                      |                                                       |
| コミュニティ                    |                                                       |
| Webフォーム                   | 顧客からの質問を受け付けるメールアドレスを指定してください                         |
| Zoho Social プランド          |                                                       |
|                           | @ZOONGO12341234.ZONGGESK.COM                          |
| 担当者                       | 新しい陸田人メールアトレス                                         |
|                           |                                                       |
|                           |                                                       |
|                           | Click to configure portal setting for this department |
|                           |                                                       |

こちらは全て設定する必要はありま せんが、自社で利用するチャネルはこ こで設定しておきましょう!

「**メール**」項目では、サポート用メールアドレスと、差出人メールアドレスの追加ができます。自社ドメインの サポートアドレスを使用する場合には、設定画面 > 一般 > リブランディング > ドメインの関連付け にて、ド メインの追加を行なって下さい。

メールの設定について、詳しくは5章を一読ください。

#### **3.3 営業時間の設定**

企業によって、営業日時は異なります。自社の営業時間を設定することにより、その時間に合わせて対応 時間などを自動計算してくれます。

| 平日日      | Z                   |                      |                            | タイムゾーン<br>(GMT+9.00) Japar | n Standard Time     | (Asia/Tokovo)            | ~                                                                                                    |
|----------|---------------------|----------------------|----------------------------|----------------------------|---------------------|--------------------------|----------------------------------------------------------------------------------------------------|
|          |                     |                      |                            | (,                         |                     | (,,,,                    |                                                                                                    |
| 業務時間の    | の設定                 |                      |                            | 74-21- <b>+</b> -210+      | 10 ** 3* a 内毛//     | . In 199 as 20. ch / = 0 | The set of the set                                                                                                    |
| 旧職の業務    | 時間を指定し、             | SLA示リシーや             | JルーJリンド、                   | <b>たれらに基つ</b> く時           | 間基準の目動10            | 処埋の設定に加                  | ていてい ひょうしん ひょうしん ひょうしん ひょうしん しんしょう しんしょう しんしょ しんしょ |
| ○常に(24x) | r) () энд           | 時間                   | <ul> <li>カスタム時間</li> </ul> |                            |                     |                          |                                                                                                    |
| GMT      | MONDAY<br>09:00 Hrs | TUESDAY<br>09:00 Hrs | WEDNESDAY<br>09:00 Hrs     | THURSDAY<br>09:00 Hrs      | FRIDAY<br>09:00 Hrs | SATURDAY<br>09:00 Hrs    | SUNDAY<br>00:00 Hrs                                                                                                    |
| 12 AM    |                     |                      |                            |                            |                     |                          |                                                                                                    |
| 2 AM     |                     |                      |                            |                            |                     |                          |                                                                                                    |
| 4 AM     |                     |                      |                            |                            |                     |                          |                                                                                                    |
| 6 A.M    |                     |                      |                            |                            |                     |                          |                                                                                                    |
| 8 A.M    |                     |                      |                            |                            |                     |                          |                                                                                                    |
|          |                     |                      |                            |                            |                     |                          |                                                                                                    |
| 10 AM    | 09:00 AM            | 09:00 AM             | 09:00 AM                   | 09:00 AM                   | 09:00 AM            |                          |                                                                                                    |
|          |                     | 10                   |                            | 10                         |                     |                          |                                                                                                    |

**設定画面 > 一般 > 営業時間** から、営業 時間の設定ができます。 「**営業時間名**」と「**タイムゾーン**」を入力 します。

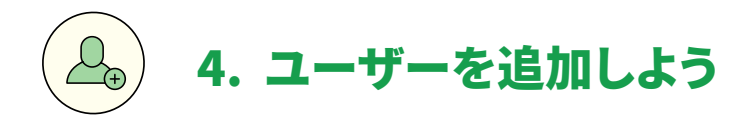

組織の設定まで完了したら、担当者を追加しましょう。

## 4.1 ユーザーの追加

設定画面 > ユーザーと権限 > 担当者 より、画面右上の「新しい担当者の追加」にて新しくユーザーを追加することができます。

## 4.2 ユーザーの権限の設定

担当者によっては、編集ができないようにしたい、必要なタブだけを表示させたいなど操作に制限をかけたいということもあるでしょう。

Zoho Desk では、以下の3種類の初期設定の権限とカスタム権限をご用意しております。

| サポート担当者 | Zoho Desk における全ての操作が可能です        |
|---------|---------------------------------|
| 担当者     | Zoho Desk における操作にて、いくつかの制限があります |

| 制限付き担当者 | 表示専用の権限となります。<br>タブの権限は表示のみとなっています。データの作成や編集、<br>削除などはできません。また、コメントの追加が可能となっています。<br>※問い合わせを送信することはできません    |
|---------|----------------------------------------------------------------------------------------------------|
|         | 制限付き担当者が割り当てられるのは以下のような場合です。<br>例:ソフトウェアの開発担当者<br>開発担当者が問い合わせ内容を確認して、問い合わせ窓口となっ<br>ているカスタマーサポート担当者へコメントを残す。 |

カスタム権限には、Newbie Agent、Supervisor、Support Managerがございます。

#### まずは、設定画面 > ユーザーと権限 > 権限 にて、

権限の種類と、各権限の許可に対する初期設定をご確認ください。

| タブの権限          | 問い合わせの権限        | 管理者権限             |    | 複数の部門の権限              |
|----------------|-----------------|-------------------|----|-----------------------|
| 問い合わせ          | メールの送信  すべての問い合 | コメントの権限<br>編集、削除、 | •  | 全体のレポートとダッ 〇<br>シュボード |
| ナレッジベース        | 担当者の変更          | 担当者の管理            | 0  | 複数の部門を跨ぐデー  タアクセス     |
| 契約             | 未割り当ての表示        | チームの管理            | O• | 問い合わせの移動              |
| 表示、作成、更        | 問い合わせの完了 🌒      | 権限の管理             | •  | 問い合わせの共有              |
| 取引先            | レビューのメールアドレス 🌒  | リブランディング          | 0  |                       |
| 連絡先            | 検索と統合           | タブの管理             | 0  |                       |
| 商品             | フォロワーの追加        | 業務の自動化            | 0  |                       |
| 表示、作成、更        |                 | 音序門               | 0  |                       |
| レポートとダッシュボード 🌒 |                 |                   |    |                       |

各権限は大きく分けて以下の4つとなります。

- タブに対する権限
- 問い合わせに対する権限
- 管理者権限
- 複数部門に対する権限

担当者の業務フローに合わせて、権限設定を変更しましょう。

#### 権限における注意点

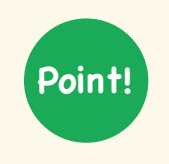

担当者はその他のユーザーが作成した記事(ナレッジベースタブ)を編集、削除することは いたしかねます。その他のユーザーが作成した記事(ナレッジベースタブ)を編集、削除し たい場合には、管理者権限を付与していただく必要がございます。 役職を追加して、組織全体の階層を設定しましょう。

設定画面 > ユーザーと権限 > 権限 > 役職より、画面右上の「新しい役職」にて役職を追加できます。

| 新しい役職        |       |   |     |
|--------------|-------|---|-----|
| 设職名          |       |   |     |
| 上司           |       |   | n Ø |
| 同じ役職のユーザーにデ・ | ータを共有 | ) |     |
| 党明           |       |   |     |
|              |       |   |     |
|              |       |   |     |
|              |       |   |     |
|              |       |   |     |
| 保存キャンセ       | JL    |   |     |

「役職名」「上司」を入力しましょう。

上司の欄に役職を設定すると、上司のユーザーは配下のユーザーのデー タにアクセスできます。

また、「**同じ役職のユーザーにデータを共有**」の設定を有効にすると、同じ 役職のユーザーのデータを閲覧できるようになります。

担当者同士でのデータ共有をスムーズに行うことができます。

#### 役職における注意点

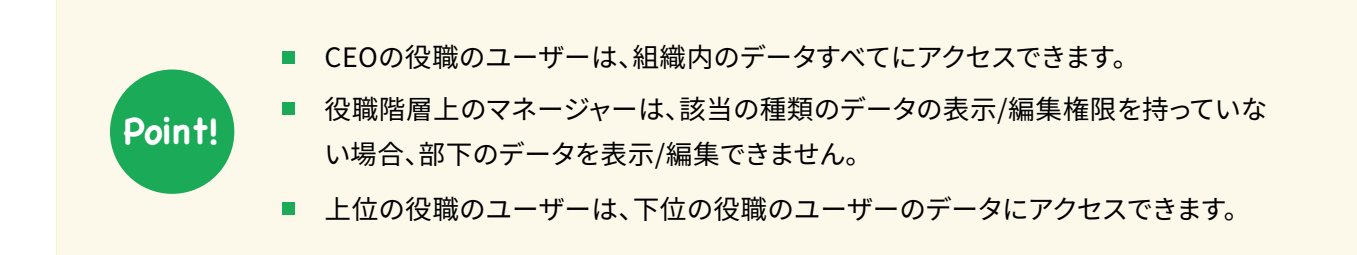

#### 4.4 データの共有

データ共有を設定すると、各タブに対してユーザーのアクセス権限を設定できます。

アクセス権限は以下の3種類です。

| 非公開                 | データの担当者と、その上司だけがデータを表示できます。<br>こちらの設定の場合、役職の階層が適用されます。 |
|---------------------|--------------------------------------------------------|
| 組織内共有(表示のみ)         | ユーザーはその他のユーザーのデータを表示できますが、<br>編集/削除はできません。             |
| 組織内共有<br>(表示/編集/削除) | その他のユーザーのデータも表示/編集/削除できます。<br>こちらの設定の場合、役職の階層は適用されません。 |

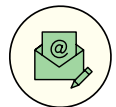

# 5. 組織の問い合わせ用メールアドレスを設定しよう

この章では、問い合わせの窓口となるメールアドレスを設定していきます。

#### 5.1 サポート用メールアドレスの追加方法

Zoho Desk を利用するにあたり、問い合わせ用のメールアドレスを追加する必要があります。また、複数の部門で利用する場合には、それぞれの部門ごとに窓口となるメールアドレスを追加してください。

設定 > チャネル > メール > サポート用メールアドレス にて、「サポートのメールアドレスの追加」からメ ールアドレス を追加します。

Zoho Desk では、すでにデフォルトで追加されている「サポート用メールアドレス (support@~.zohodesk.com)」があります。しかし、このメールアドレス を編集して自社のドメインに設定することはでき ません。

そのため、自社のメールアドレスで問い合わせを受ける場合には、「自社のメールアドレス」からZoho Desk の「サポート用メールアドレス」に転送してご利用いただく必要があります。

以下、「**自社のメールアドレス**」からZoho Desk の「**サポート用メールアドレス**」にて追加されたメールア ドレスへの転送設定方法を紹介いたします。

#### Gmailの場合

#### 手順1:Gmailでの設定

Gmailの**設定 > 転送とPOP/IMAP** にて、ご利用のメールアドレスから、support@~zohodesk.com へ 転送の設定を保存します。 手順2:Zoho Desk にて、転送設定の認証

Gmailにて転送の設定をしますと、Zoho Desk の問い合わせにGmailから転送認証のメールが届きます。

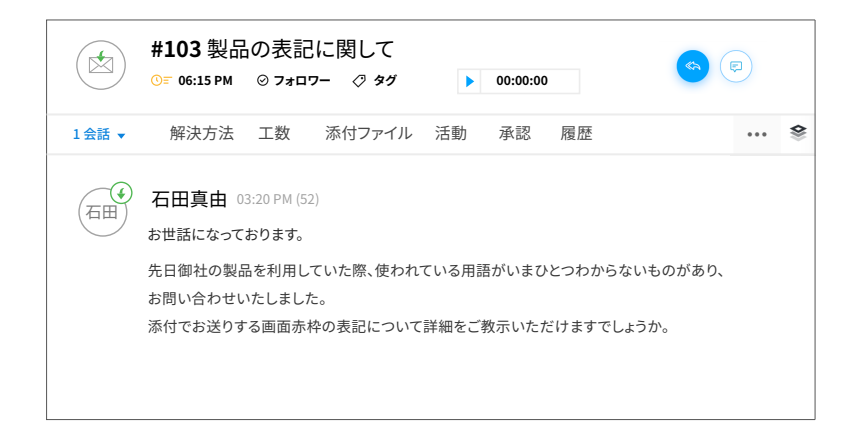

この設定によって、自社のメールアドレスにて受信した問い合わせを、Zoho Desk 上で受信することができます。

自社のメールアドレスでの返信設定につきましては、「送信者アドレスの追加」をご覧ください。

## 5.2 送信者アドレスの追加

設定 > チャネル > メール > 送信者メールアドレスにて、「新しい送信元メールアドレス」からメールアド レスを追加します。

こちらで、自社ドメインのメールアドレスを追加しますと、返信時に、自社ドメインのメールアドレスを送信 元として表示させることが可能となります。

#### 5.3 CCに毎回サポートメールアドレスを入れる設定

担当者が問い合わせに返信をする際、毎回CCで組織もしくは部門のメールアドレスを入れたい場合に は、以下の項目を有効にします。

| サポート用メールボックスへの自動CCメール返信<br>送信するすべてのメールメッセージのカーボンコビー (CC) がサポートメールオ | (ックスに自動的に送信) |
|--------------------------------------------------------------------|--------------|
|                                                                    |              |
| 「返信先」んおメールアドレスを使用して連絡先を                                            | そ作成できます 💦 🕞  |
| メールの「返信先」アドレスは、顧客の連絡先を作成するために使用されます。<br>「差出人」アドレスを使用して作成されます。      | 無効にすると、連絡先は  |
| 顧客に送信された問い合わせの応答に担当者名:                                             | を表示してください    |
| 担当者名 (姓と名の両方) とサポートメールエイリアスが問い合わせの返信に<br>と、エイリアスのニックネームが表示されます。    | 表示されます。無効にする |
| メールの転送中に送信者に代わって問い合わせる                                             | 2作成できます 💦 🕕  |
| 担当者がサポートメールボックスにメールを転送すると、送信者の名前で問い<br>物にすると、担当者は連絡先として扱われます。      | 合わせが作成されます。無 |

設定 > チャネル > メール > その他の設定の 「サポート用メールボックスへの自動CCメ ール返信」を有効化

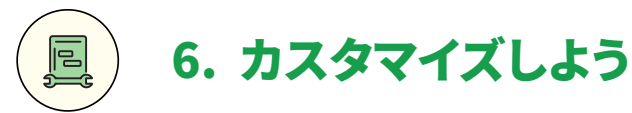

自社にあった問い合わせ対応を行なっていくために、必要な箇所をカスタマイズしていきましょう。

#### 6.1 レイアウトにカスタム項目を追加しよう

自社で問い合わせに必要な情報をタブのレイアウトに追加しましょう。

#### カスタム項目の追加方法

手順1:レイアウト画面

| 設定          | レイアウト 問い合わせ マ Zサポート マ                                              |                |
|-------------|--------------------------------------------------------------------|----------------|
| Q 設定を検索     | 問い合わせの情報                                                           |                |
| レイアウト&項目 マ  |                                                                    |                |
| レイアウト       | D 部門 D 連絡先名                                                        |                |
| 入力規制        | ¥                                                                  | ₽ <sup>0</sup> |
| 項目の一覧       |                                                                    |                |
| 依存関係の設定     | 図 取引先名 図 メール                                                       |                |
| 項目の権限       |                                                                    |                |
| 項目の検索       | [6] 詳細1 ② 常託番号                                                     |                |
| 工数の記録       |                                                                    |                |
| 47 <b>•</b> |                                                                    |                |
| =>=//       | 四 件名                                                               |                |
| 1000-1-     |                                                                    |                |
| 一般設定        |                                                                    |                |
| 個人設定        | 「「「「」「」「」「」「」「」「」「」「」「」「」「」」「」「」「」」「」「」」「」」「」」「」」「」」「」」「」」「」」」「」」」 |                |
| 自動化         |                                                                    |                |
| 割り当てルール     | レイアウトの編集                                                           |                |
|             |                                                                    |                |

設定 > カスタマイズ > レイアウト&項目 > レイ アウト を開きます。

## 手順2:レイアウトのタブ

| 問い合わせの        | タブ         |        |    |  |
|---------------|------------|--------|----|--|
| <b>B</b> Q 部門 | タブの検索問い合わせ | ◎ 連絡先名 | ¢  |  |
| EQ 取引先∜       | 連絡先<br>取引先 | ⊠ メール  | ¢. |  |
| ❷ 詳細1         | 商品         | ⑧ 電話番号 |    |  |
| 🛛 件名          |            |        | ø  |  |
| 🕒 詳細          |            |        |    |  |

画面上部にて、カスタマイズしたいレイアウトの タブを選択します。

#### 手順3:レイアウトの部門

| 問い合わせの情報 | 部門             |        |   |  |
|----------|----------------|--------|---|--|
| 124 部門   | Zサホート<br>Zセールス | 先名     | ¢ |  |
| 🖸 取引先    | Zoho sample    | L      | ŵ |  |
| 四 詳細1    | ø              | ② 電話番号 |   |  |
| 8 件名     |                |        | ø |  |
| 网联网      |                |        |   |  |

タブを選択したらカスタマイズしたいレイアウト の部門を選択します。

## 手順4:「レイアウトの編集」をクリック

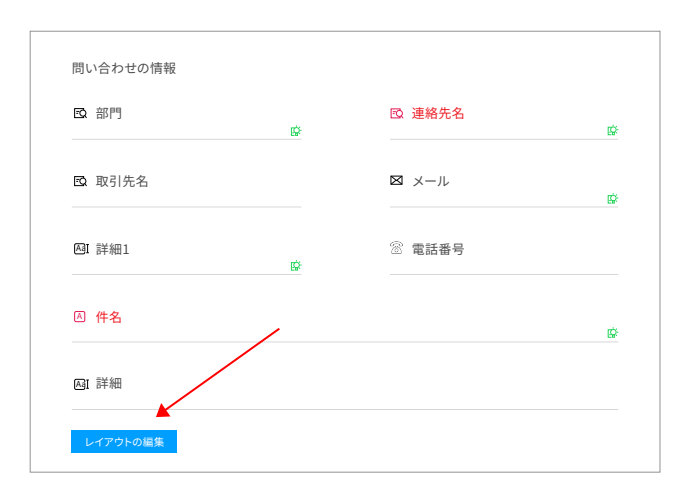

レイアウトの編集画面にて、カスタム項目の追加 が可能となります。

|                     |   |                |   | A −177 + 21   | A 複数行       |
|---------------------|---|----------------|---|---------------|-------------|
| B 部門                |   | 🖸 連絡先名         |   | 19 整款         | 第 パーセント     |
|                     | 9 |                | B | 國 小歌          | 1 港府        |
| 取引失多。               |   |                |   | 目付            | 🖶 0.00      |
| <b>La</b> 403170-Li |   | <b>L</b> // // | ø | <b>X</b> ×-1. | S 4689      |
|                     |   |                |   | ■ 潮沢リスト       | <b>新新報告</b> |
| [2] 詳細1             | ø | ⑧ 電話番号         |   | ₿ URL         | √ チェックボックス  |
|                     |   |                |   | + セクションの追加    | a           |
| ○ 件名<br>創除できない標準項目  |   | ×              |   |               |             |
| 四 詳細                |   |                |   | 使用していない       | \項目 (3)     |
| 削除できない標準項目          |   |                |   | カスタム項目の       | D件数 (228)   |

編集画面右からドラッグ&ドロップで項目が追加 されます。

※以下は、システム上、削除できない標準項目となっております。

■ 問い合わせのオーナー

■ 解決方法

■ 期間

■ 優先度

チャネル

- 部門
- 連絡先名
- メール
- 件名
- 詳細
- ステータス

## 項目を必須項目にする場合

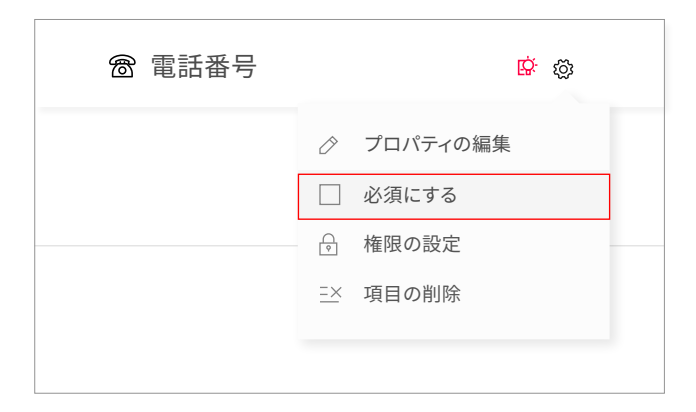

項目右上の歯車マークをクリックし、 「必須にする」をクリックします。

#### 6.2 ステータスをカスタマイズしよう

問い合わせのステータスを自社にあった表示に変更しましょう。

Zoho Desk ではデフォルトで、4つのステータス(**Open、On hold、Escalated、Closed**)が用意されてい ますが、企業によって問い合わせの管理方法やクローズまでの流れは異なります。自社にあったステータ ス名に変更したり、必要なステータスを追加していきましょう。

#### 6.2.1 ステータス名の変更

| 問い合わせのステータス Zoho Salon マ |          |           |             |
|--------------------------|----------|-----------|-------------|
| ステータス 1:                 | ステータスの種類 | 初期設定に戻す 🕤 |             |
| Open Sample              | 未完了      | Ľ         |             |
| On Hold                  | 保留中      | Ľ         | 名前の変更<br>置換 |
| Escalated                | 未完了      | <b>Z</b>  | 種類の変更<br>削除 |
| Closed                   | 完了       |           |             |
|                          |          |           |             |
|                          |          |           |             |

設定 > カスタマイズ > 問い合わせのステータス をクリックし、 ステータス名右の三点リーダーの「名前の変更」 からステータス名の変更が可能です。

#### 6.2.2 ステータスの追加

手順 1:ステータスを追加する部門の選択

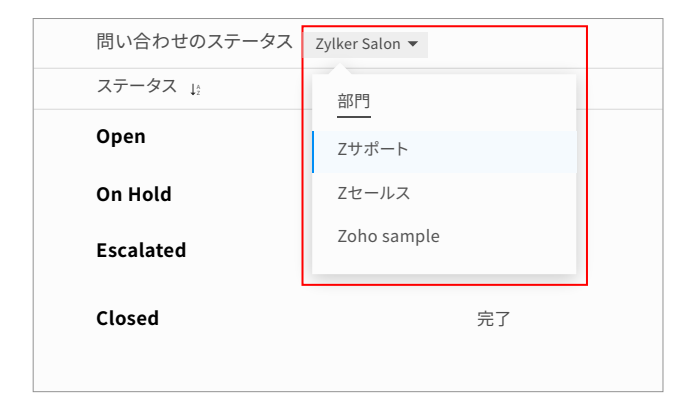

#### 手順2:ステータスの追加

| 問い合わせのステータス Zoho Salon マ |          |           | ステータスの追加 |
|--------------------------|----------|-----------|----------|
| ステータス は                  | ステータスの種類 | 初期設定に戻す 💿 |          |
| Open (mmmz               | 発行済み     |           |          |
| On Hold                  | 停滞中      |           |          |
| Escalated                | 発行済み     | R         |          |
| Closed                   | 完了       | R         |          |
|                          |          |           |          |
|                          |          |           |          |
|                          |          |           |          |

設定 > カスタマイズ > 問い合わせのステータス をクリックし、 ステータスを追加したい部門を選択します。

画面右上の「**ステータスの追加**」より、必要なステ

ータスを追加していきます。

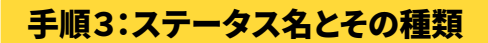

| 新しい問い合わせステータスの追加<br>ステータス名<br>ステータスの種類<br>選択<br><u> 発行済み</u><br>予測<br>BiveDetのステータスは、転転す意味すをに、<br>初開設定のステータスは、転転す意味すきて、<br>の用いてのでのステータスは、転転す意味すきで、<br>の用いてのでのステータスは、転転す意味すきで、<br>の用いてのでのステータスは、転転す意味すきで、                                                                                                    |                                                                                             |                                                                                                    |
|----------------------------------------------------------------------------------------------------|---------------------------------------------------------------------------------------------|----------------------------------------------------------------------------------------------------|
| ステータス名       とこの低いステータスは、の部門なJiker;にのみ追加されます         ステータスの種類<br>選択       ・コークへに、の部門なJiker;にのみ追加されます         発行済み<br>停滞中<br>方<br>ア<br>別間設定のステータスは、酸酸が燃成すると、<br>初間設定のステータスは、酸酸が燃成すると、       ・回答(1)   ** 84 x <sup>2</sup> WirefのEUDメテータスは、酸酸が燃成すると、       ・回答(1)   ** 84 x <sup>2</sup> WirefのEUDメテータスは、酸酸が燃成すると、       ・回答(1)   ** 84 x <sup>2</sup> WirefのEUDメテータスは、酸酸が燃成すると、       ・回答(1)   ** 84 x <sup>2</sup> WirefのEUDメテータスは、酸酸が燃成すると、       ・回答(1)   ** 84 x <sup>2</sup> WirefのEUDメテータスは、酸酸が燃成すると、       ・回答(1)   ** 84 x <sup>2</sup> WirefのEUDメテータスは、酸酸が燃成すると、       ・回答(1)   ** 84 x <sup>2</sup> WirefのEUDメテータスは、酸酸が燃成すると、       ・回答(1)   ** 84 x <sup>2</sup> WirefのEUDメテータスは、酸酸が燃成すると、       ・回答(1)   ** 84 x <sup>2</sup> WirefのEUDメテータスは、酸が加速などのステータスは、酸酸が燃成すると、       ・回答(1)   ** 84 x <sup>2</sup> WirefのEUDメテータスは、酸が燃成すると、       ・回答(1)   ** 84 x <sup>2</sup> WirefのEUDメテータスは、酸が燃成すると、       ・回答(1)   ** 84 x <sup>2</sup> WirefのEUDメテータスは、「愛知 x <sup>2</sup> ・回答(1)   ** 84 x <sup>2</sup> WirefのEUDメテータスは、「愛知 x <sup>2</sup> ・回答(1)   ** 84 x <sup>2</sup> WirefのEUDメテータスは、「愛知 x <sup>2</sup> ・回答(1)   ** 84 x <sup>2</sup> WirefのEUDメテータスは、「愛知 x <sup>2</sup> ・回答(1)   ** 84 x <sup>2</sup> ア       ・回答(1)   ** 84 x <sup>2</sup> ・回答(1)   ** 84 x <sup>2</sup> WirefのEUDメテータスは、       ・回答(1)   ** 84 x <sup>2</sup> ・回答(1)   ** 84 x <sup>2</sup> | 新しい問い合わせステータスの追加                                                                            |                                                                                                    |
|                                                                                                    | ステータス名<br>ステータスの種類<br>選択<br>タロスカー<br>第一<br>期間定でのスケータスは、解告が短点するこ、<br>初期設定のステータスは美のます<br>年ンセル | <ul> <li>注意点:</li> <li>この新しいステータスは、この新門「2y(ker」にのみ追加されます</li> <li>ステータスをに次の特徴文字は使用できません         <ul> <li>、() ータム目(1・= 1% - 1*)</li> <li>・、() ータム目(1 - 1% - 1*)</li> <li>・ 初島に変更になったり交流でれている場合、問い合わせは、顧客の<br/>送信後に自動的に初期設定のステータスに移動します。</li> </ul> </li> </ul> |

「ステータス名」を入力して「ステータスの種類」 を選択します。 ステータスの種類は、**未完了、保留中、完了の3つ** です。

#### 6.3 表示するタブをカスタマイズしよう

組織によって、使用しないタブや、タブの表示名を変更する必要があるかもしれません。ここではタブに対してのカスタマイズを行なっていきます。

#### タブの並べ替え/削除

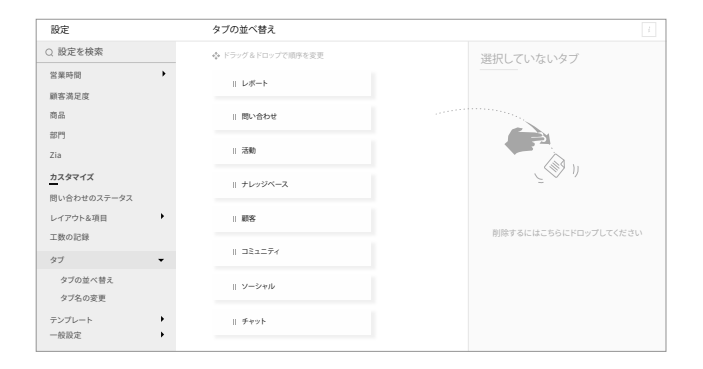

設定 > カスタマイズ > タブ > タブの並べ替えを クリックします。 タブの並べ替えは、ドラッグ&ドロップにて可能で す。また、使わないタブは「選択していないタブ」 に移動させておきましょう。

#### タブの名称を変更

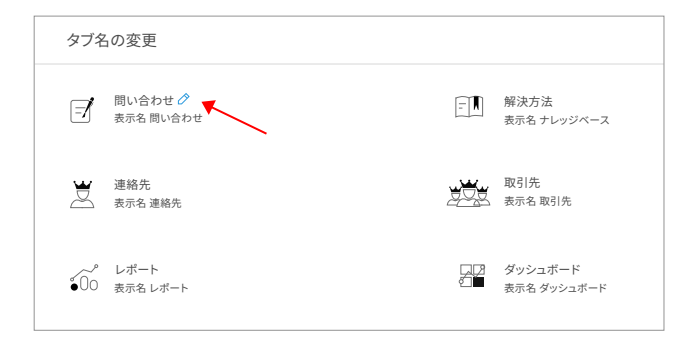

タブの名称を変更したい場合には、設定 > カス タマイズ > タブ > タブ名の変更 にて、 各項目右上にある鉛筆マークから変更が可能で す。

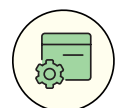

# 7. 個人設定を確認しよう

「太郎 鈴木」のように、姓と名の表示が逆になっている場合、

設定 > カスタマイズ > 個人設定 >設定 > 氏名形式 にて、ドラッグ&ドロップで姓名の順番を変更しましょう。

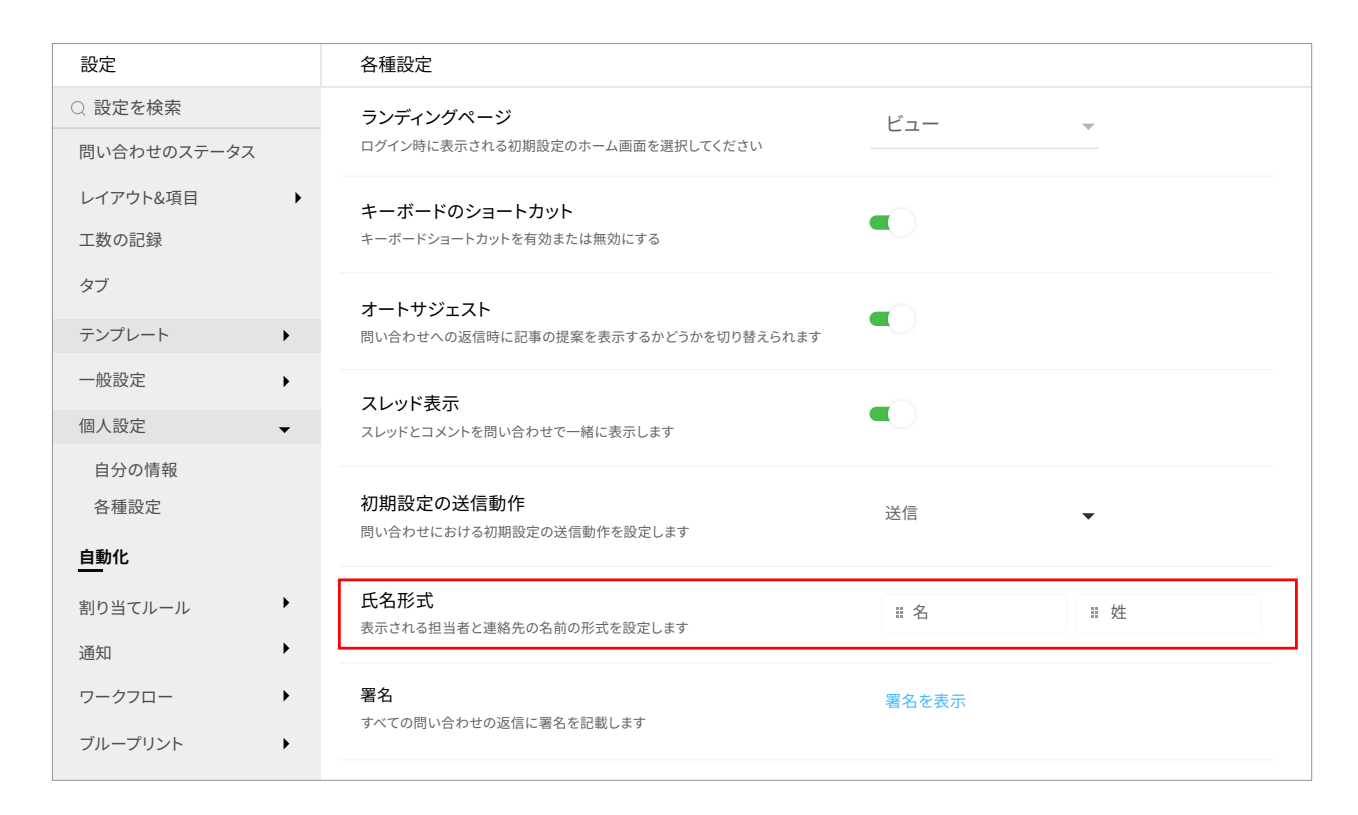

# 8. 問い合わせに担当者を割り当てよう

8.1 担当者を割り当て

## 8.1.1 問い合わせ一覧画面から割り当て

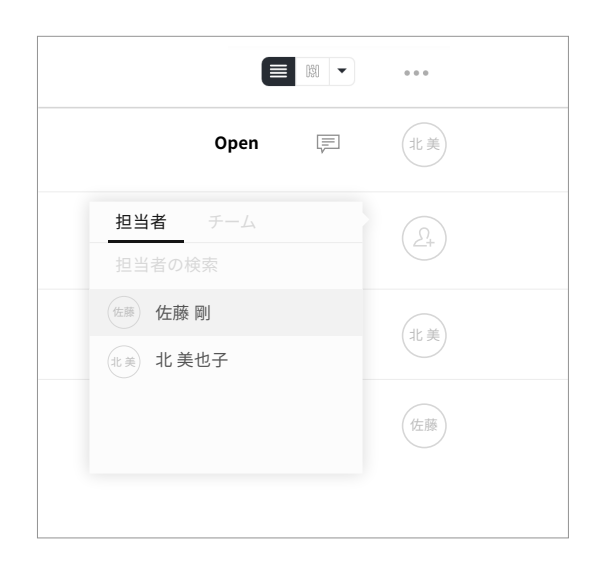

問い合わせ一覧画面右のユーザーアイコンをクリック すると、ユーザー(担当者)とチームが一覧で表示され ます。そちらから割り当ての変更が可能となります。

## 8.2.1 各問い合わせ画面から割り当て

| <i>®</i><br>☆ | 佐剛 佐藤 剛     |
|---------------|-------------|
| 9             | 担当者 チーム     |
|               | 担当者の検索      |
|               | 佐藤 剛        |
|               | 北美 北美也子 ⊘   |
|               |             |
|               |             |
|               | A. 未割り当てにする |
|               |             |

各問い合わせの詳細画面左にて、担当者が表示され ています。そちらのアイコンをクリックすると、ユーザ ー(担当者)とチームが一覧で表示され、変更が可能 となります。

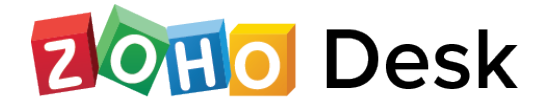

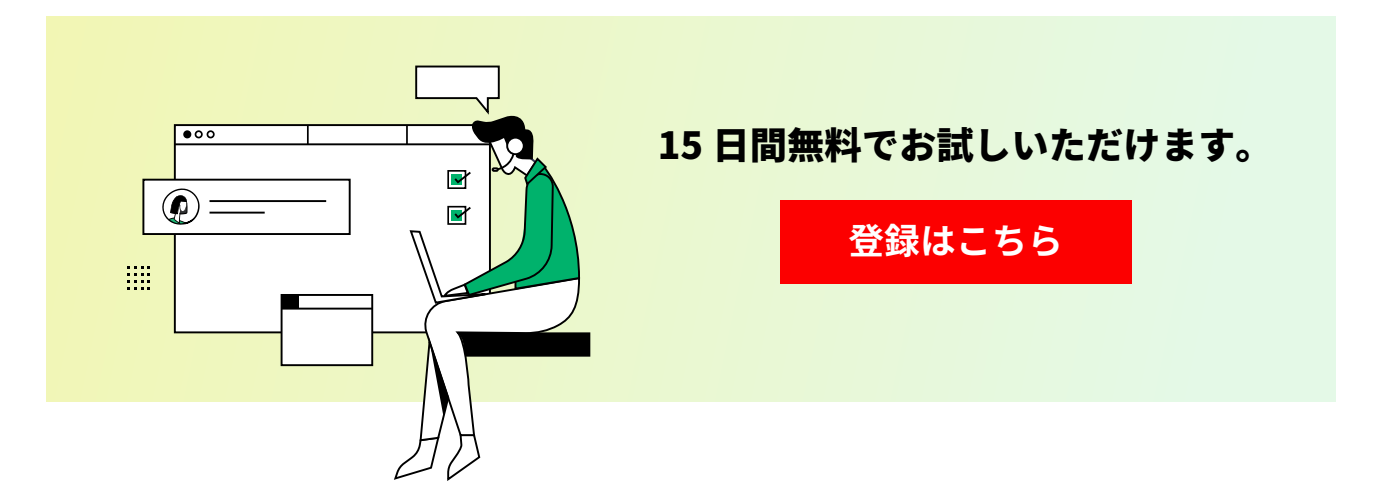

自社での活用方法に関するご質問や製品デモのご要望などがございましたら、 ゾーホージャパン株式会社営業窓口までお気軽にお問い合わせください。

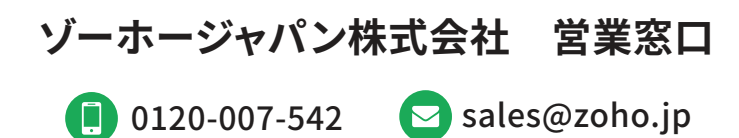

本文中に記載されている会社、ロゴ、製品の固有名詞は各社の商号、商標または登録商標です。本ガイドの記載内容は、2020年9 月2日現在のものです。記載されている内容は、変更される場合があります。